# **K – ELPA KITE<sup>®</sup> Client – Interactive Demos**

Interactive demos familiarize students with the KITE system. They provide a sampling of questions that may appear on tests within the Kansas Assessment Program's Kansas - English Language Proficiency Assessment (K-ELPA) and are intended to help students become familiar with the technology tools that will be used on the assessment.

#### Accessing Interactive Demos

NOTE: To access the interactive demos, you must have KITE Client installed on your desktop, laptop or tablet.

To access the interactive demos, perform the following steps.

- 1. Open KITE Client.
- 2. Enter a username and password from the tables on this page.

Hint: Choose Practice First on the welcome screen.

| К – | ELPA | Logins | for | desktop | or | laptop |  |
|-----|------|--------|-----|---------|----|--------|--|
|-----|------|--------|-----|---------|----|--------|--|

| Level (Grades)       | Domains                                  | Username      | Password |
|----------------------|------------------------------------------|---------------|----------|
| Elementary Grade K   | Reading, Writing,<br>Listening, Speaking | int.demo.k    | mild9    |
| Elementary Grade 1   | Reading, Writing,<br>Listening, Speaking | int.demo.1    | dial2    |
| Elementary Grade 2-3 | Reading, Writing,<br>Listening, Speaking | int.demo.2-3  | entry    |
| Elementary Grade 4-5 | Reading, Writing,<br>Listening, Speaking | int.demo.4-5  | moral    |
| Middle School (6-8)  | Reading, Writing,                        | int.demo.6-12 | donv0    |
| High School (9-12)   | Listening, Speaking                      |               | ucityo   |

### K – ELPA Login for iPad

The only domains that may be tested using an iPad are: reading, writing and listening. Speaking items may only be tested on a desktop or laptop computer.

| Level (Grades) | Domains                        | Username  | Password |
|----------------|--------------------------------|-----------|----------|
| All Grades     | Reading, Writing,<br>Listening | demo.iPad | cars3    |

## **Educator Teaching Tips**

#### Helping Students Understand and Use Technology to Successfully Navigate K-ELPA

- 1. K-ELPA is assessed using KITE Client.
- 2. Students should become familiar with the process of logging into KITE.
- 3. Students should become familiar with the process of logging into KITE. Students have a username and password assigned specifically to them when they take the actual assessment; however, interactive demos use generic logins. These logins may be used again and do not expire. No results are stored for interactive demos.
- 4. K-ELPA tests four different domains: reading, writing, listening and speaking. For purposes of the interactive demo all four domains are included in one demo. When students take the actual assessment each domain is assessed separately. A Daily Access Code (DAC) for each domain assessment will be provided by the District or Building Test Coordinator to educators. Students enter the DAC to enter the test.
- 5. The only domains that may be tested using an iPad are: reading, writing and listening. Speaking items may only be tested on a desktop or laptop computer.
- 6. A <u>video</u> is available to familiarize educators with helpful teaching tips when using K-ELPA interactive demos.